## Direction to Find a United Healthcare Dental Provider

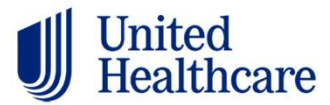

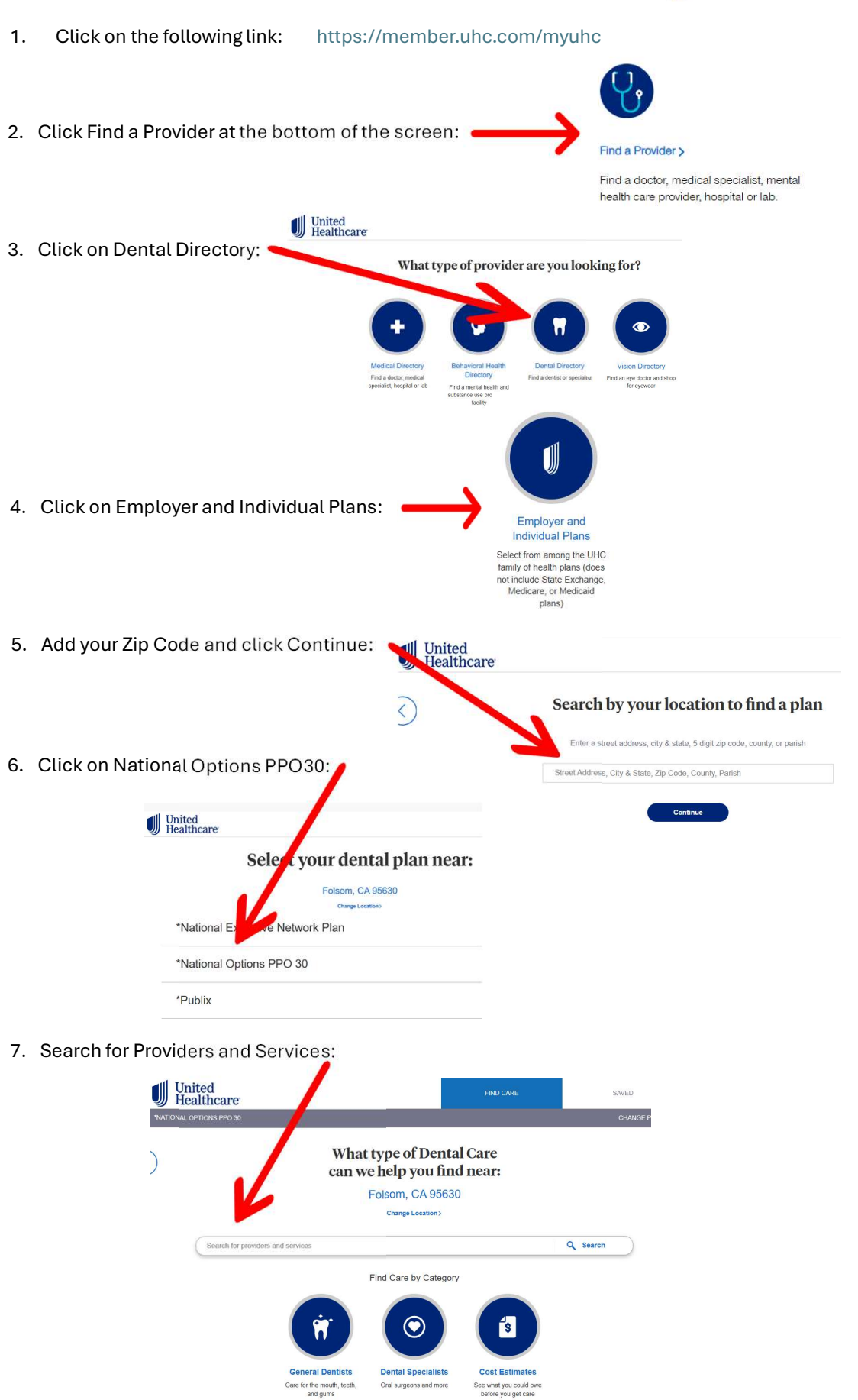